# **Budget Summary**

#### Instructions:

- Budget Summary provides a compile of the budget items
- As appropriate, an individual program Budget Summary may display the following line(s): Allocations, Administrative Costs, Carryover, Indirect Costs
- If Indirect Costs are allowable, enter the amount in the textbox provided on this page
- Contact Information section: list individuals responsible for completing the budget section
- Completion of the Budget Summary is required for submission
- To add budget items, select the Budget Items page link in the side navigation menu
- The Budget Detail link provides a complete list of all individual budget items
- Some Program Offices may use the Flag Budget Item functionality to communicate allowability on specific budget items.
  - If Flag Budget Items are utilized, those pages are located in the budget section of the side navigation menu

#### **Funding Source**

| 23g MI Klus Duck on Truck                       |              |           |               |                        |                      |                                 |          |                           |                                 |                  |
|-------------------------------------------------|--------------|-----------|---------------|------------------------|----------------------|---------------------------------|----------|---------------------------|---------------------------------|------------------|
| Agreement Number                                | Program Nu   | mber      | Project Nu    | mber                   | С                    | FDA Number                      | Sta      | arting Date               | Ending Date                     | Fiscal Year      |
| 82938                                           |              |           |               |                        |                      |                                 | 10/1/202 | 3                         | 9/30/2025                       | 2023             |
| Function<br>Codes                               | Salaı<br>100 | ries<br>O | Benefits 2000 | Purch<br>Serv<br>3000, | ased<br>ices<br>4000 | Supplies &<br>Materials<br>5000 |          | Capital<br>Outlay<br>6000 | Other<br>Expenses<br>7000, 8000 | Total            |
| 110 - Basic Programs                            | \$           | \$        |               | \$255,000              |                      | \$5,630                         | \$       |                           | \$                              | \$260,630        |
| SUBTOTAL                                        | \$           | \$        |               | \$255,000              |                      | \$5,630                         | \$       |                           | \$                              | \$260,630        |
| TOTAL                                           | \$           | \$        |               | \$255,000              |                      | \$5,630                         | \$       |                           | \$                              | \$260,630        |
| Total Allocation Amount<br>Availability Balance |              |           |               |                        |                      |                                 |          |                           |                                 | \$260,630<br>\$0 |
| Contact Information                             |              |           |               |                        |                      |                                 |          |                           |                                 |                  |
| *Business Office Representat                    | tive         |           | *             | Phone                  |                      |                                 |          | *Email                    |                                 |                  |

| *Project Contact Person | *Phone         | *Email                     |
|-------------------------|----------------|----------------------------|
| Alicia Jenkins          | (734) 379-9766 | ajenkin@summit-academy.com |

#### Instructions:

- To add a Budget Item complete all fields on the page (fields will vary based on Program requirements)
- Once all budget item fields have been completed, click Save
  - If errors exist, an error message will be displayed
- To add another Budget Item, click Add in the upper right-hand corner of the Budget Item screen
  - Repeat this process until all budget items are added
- To update an existing Budget Item, navigate to the budget item through the Budget Items pop-out menu (on the side navigation menu), select Budget Item, update as appropriate, and click Save
- To delete a Budget Item, navigate to the appropriate budget item and click Delete in the upper right-hand corner of the Budget Item screen

## **Funding Source**

| 23g MI Kids Back on Track |                |             |               |             |             |  |  |  |
|---------------------------|----------------|-------------|---------------|-------------|-------------|--|--|--|
| Program Number            | Project Number | CFDA Number | Starting Date | Ending Date | Fiscal Year |  |  |  |
|                           |                |             | 10/1/2023     | 9/30/2025   | 2023        |  |  |  |

\*Select the appropriate Function Code for this budget item:

#### 113: High School - Learning

#### \*Select the Priority Area with Strategy

#### Staffing

\$

Provide a specific description for this budget item. Do not repeat the Function Code description selected in the drop down menu or the heading(s) of the box(es) used below:

Staffing for summer credit recovery as part of the summer learning program. 2 positions, credit recovery lead at 4000 (34.18/hour for 117 hours), credit recovery assistant at 2500 (21.36/hour for 117 hours).

| Salaries | Benefits | <b>Purchased Services</b> | Supplies & Materials | Other Expenses | Total   |
|----------|----------|---------------------------|----------------------|----------------|---------|
| (1000)   | (2000)   | (3000,4000)               | (5000)               | (7000,8000)    | Total   |
|          | \$       | \$6,500                   | \$                   | \$             | \$6,500 |

| FTE      |         | Hours |                |            |
|----------|---------|-------|----------------|------------|
|          |         |       |                |            |
| Flag     | Comment |       | Previous Total | Change +/- |
| Approved |         |       | \$0            | \$0        |

#### Instructions:

- To add a Budget Item complete all fields on the page (fields will vary based on Program requirements)
- Once all budget item fields have been completed, click Save
  - If errors exist, an error message will be displayed
- To add another Budget Item, click Add in the upper right-hand corner of the Budget Item screen
  - Repeat this process until all budget items are added
- To update an existing Budget Item, navigate to the budget item through the Budget Items pop-out menu (on the side navigation menu), select Budget Item, update as appropriate, and click Save
- To delete a Budget Item, navigate to the appropriate budget item and click Delete in the upper right-hand corner of the Budget Item screen

## **Funding Source**

| 23g MI Kids Back on Track |                |             |               |             |             |  |  |
|---------------------------|----------------|-------------|---------------|-------------|-------------|--|--|
| Program Number            | Project Number | CFDA Number | Starting Date | Ending Date | Fiscal Year |  |  |
|                           |                |             |               | 09/30/2025  | 0           |  |  |

\*Select the appropriate Function Code for this budget item:

#### 119: Summer School

## \*Select the Priority Area with Strategy

#### Staffing

Provide a specific description for this budget item. Do not repeat the Function Code description selected in the drop down menu or the heading(s) of the box(es) used below:

#### Teachers to provide instruction for summer learning program. 14 positions. 444/day for 18 days (8000 each) total 112000

|     | Salaries | Benefits | Purchased Services | Supplies & Materials | <b>Other Expenses</b> | Total     |
|-----|----------|----------|--------------------|----------------------|-----------------------|-----------|
|     | (1000)   | (2000)   | (3000,4000)        | (5000)               | (7000,8000)           | Totai     |
| \$  |          | \$       | \$112,000          | \$                   | \$                    | \$112,000 |
| FTE |          |          | Hours              |                      |                       |           |

| Flag     | Comment | Previous Total | Change +/- |
|----------|---------|----------------|------------|
| Approved |         | \$0            | \$0        |

#### Instructions:

- To add a Budget Item complete all fields on the page (fields will vary based on Program requirements)
- Once all budget item fields have been completed, click Save
  - If errors exist, an error message will be displayed
- To add another Budget Item, click Add in the upper right-hand corner of the Budget Item screen
  - Repeat this process until all budget items are added
- To update an existing Budget Item, navigate to the budget item through the Budget Items pop-out menu (on the side navigation menu), select Budget Item, update as appropriate, and click Save
- To delete a Budget Item, navigate to the appropriate budget item and click Delete in the upper right-hand corner of the Budget Item screen

## **Funding Source**

| 23g MI Kids Back on Track |                |             |               |             |             |  |  |  |
|---------------------------|----------------|-------------|---------------|-------------|-------------|--|--|--|
| Program Number            | Project Number | CFDA Number | Starting Date | Ending Date | Fiscal Year |  |  |  |
|                           |                |             | 10/1/2023     | 9/30/2025   | 2023        |  |  |  |

\*Select the appropriate Function Code for this budget item:

#### 119: Summer School

\*Select the Priority Area with Strategy

#### Staffing

Provide a specific description for this budget item. Do not repeat the Function Code description selected in the drop down menu or the heading(s) of the box(es) used below:

#### Meal Distribution support for summer learning program, 2 staff 17.09/hour for 58.5 hours. total 2000

|     | Salaries | Benefits | Purchased Services | Supplies & Materials | <b>Other Expenses</b> | Total   |  |
|-----|----------|----------|--------------------|----------------------|-----------------------|---------|--|
|     | (1000)   | (2000)   | (3000,4000)        | (5000)               | (7000,8000)           | Totai   |  |
| \$  |          | \$       | \$2,000            | \$                   | \$                    | \$2,000 |  |
| FTE |          |          | Hours              |                      |                       |         |  |

| Flag     | Comment | Previous Total | Change +/- |
|----------|---------|----------------|------------|
| Approved |         | \$0            | \$0        |

#### Instructions:

- To add a Budget Item complete all fields on the page (fields will vary based on Program requirements)
- Once all budget item fields have been completed, click Save
  - If errors exist, an error message will be displayed
- To add another Budget Item, click Add in the upper right-hand corner of the Budget Item screen
  - Repeat this process until all budget items are added
- To update an existing Budget Item, navigate to the budget item through the Budget Items pop-out menu (on the side navigation menu), select Budget Item, update as appropriate, and click Save
- To delete a Budget Item, navigate to the appropriate budget item and click Delete in the upper right-hand corner of the Budget Item screen

## **Funding Source**

| 23g MI Kids Back on Track |                |             |               |             |             |  |  |
|---------------------------|----------------|-------------|---------------|-------------|-------------|--|--|
| Program Number            | Project Number | CFDA Number | Starting Date | Ending Date | Fiscal Year |  |  |
|                           |                |             |               | 09/30/2025  | 0           |  |  |

\*Select the appropriate Function Code for this budget item:

#### 119: Summer School

## \*Select the Priority Area with Strategy

#### Staffing

Provide a specific description for this budget item. Do not repeat the Function Code description selected in the drop down menu or the heading(s) of the box(es) used below:

## 3 administrators to organize, monitor, and support the summer learning program, \$8000 stipend each, 444/day for planning and instruction (including benefits), 24000 total

|     | Salaries | Benefits | Purchased Services | Supplies & Materials | Other Expenses | Total    |  |
|-----|----------|----------|--------------------|----------------------|----------------|----------|--|
|     | (1000)   | (2000)   | (3000,4000)        | (5000)               | (7000,8000)    | Total    |  |
| \$  |          | \$       | \$24,000           | \$                   | \$             | \$24,000 |  |
| FTE |          |          | Hours              |                      |                |          |  |

| Flag     | Comment | Previous Total | Change +/- |
|----------|---------|----------------|------------|
| Approved |         | \$0            | \$0        |

#### Instructions:

- To add a Budget Item complete all fields on the page (fields will vary based on Program requirements)
- Once all budget item fields have been completed, click Save
  - If errors exist, an error message will be displayed
- To add another Budget Item, click Add in the upper right-hand corner of the Budget Item screen
  - Repeat this process until all budget items are added
- To update an existing Budget Item, navigate to the budget item through the Budget Items pop-out menu (on the side navigation menu), select Budget Item, update as appropriate, and click Save
- To delete a Budget Item, navigate to the appropriate budget item and click Delete in the upper right-hand corner of the Budget Item screen

## **Funding Source**

| 23g MI Kids Back on Track |                |             |               |             |             |  |  |
|---------------------------|----------------|-------------|---------------|-------------|-------------|--|--|
| Program Number            | Project Number | CFDA Number | Starting Date | Ending Date | Fiscal Year |  |  |
|                           |                |             |               | 09/30/2025  | 0           |  |  |

\*Select the appropriate Function Code for this budget item:

#### 119: Summer School

\*Select the Priority Area with Strategy

#### Staffing

Provide a specific description for this budget item. Do not repeat the Function Code description selected in the drop down menu or the heading(s) of the box(es) used below:

#### Paraprofessionals to support summer learning, 14 positions at 2000 each (17.09/hour for 117 hours), 28000 total

|     | Salaries | Benefits | Purchased Services | Supplies & Materials | <b>Other Expenses</b> | Total    |  |
|-----|----------|----------|--------------------|----------------------|-----------------------|----------|--|
|     | (1000)   | (2000)   | (3000,4000)        | (5000)               | (7000,8000)           | lotal    |  |
| \$  |          | \$       | \$28,000           | \$                   | \$                    | \$28,000 |  |
| FTE |          |          | Hours              |                      |                       |          |  |

| Flag     | Comment | Previous Total | Change +/- |
|----------|---------|----------------|------------|
| Approved |         | \$0            | \$0        |

#### Instructions:

- To add a Budget Item complete all fields on the page (fields will vary based on Program requirements)
- Once all budget item fields have been completed, click Save
  - If errors exist, an error message will be displayed
- To add another Budget Item, click Add in the upper right-hand corner of the Budget Item screen
  - Repeat this process until all budget items are added
- To update an existing Budget Item, navigate to the budget item through the Budget Items pop-out menu (on the side navigation menu), select Budget Item, update as appropriate, and click Save
- To delete a Budget Item, navigate to the appropriate budget item and click Delete in the upper right-hand corner of the Budget Item screen

## **Funding Source**

| 23g MI Kids Back on Track |                |             |               |             |             |  |  |
|---------------------------|----------------|-------------|---------------|-------------|-------------|--|--|
| Program Number            | Project Number | CFDA Number | Starting Date | Ending Date | Fiscal Year |  |  |
|                           |                |             |               | 09/30/2025  | 0           |  |  |

\*Select the appropriate Function Code for this budget item:

#### 119: Summer School

## \*Select the Priority Area with Strategy

#### Staffing

Provide a specific description for this budget item. Do not repeat the Function Code description selected in the drop down menu or the heading(s) of the box(es) used below:

#### 2 administrative assistants to support the summer learning program, 19.23/hour, 18 days, total 2250 each, 4500 total

|     | Salaries | Benefits | Purchased Services | Supplies & Materials | <b>Other Expenses</b> | Total   |  |
|-----|----------|----------|--------------------|----------------------|-----------------------|---------|--|
|     | (1000)   | (2000)   | (3000,4000)        | (5000)               | (7000,8000)           | Total   |  |
| \$  |          | \$       | \$4,500            | \$                   | \$                    | \$4,500 |  |
| FTE |          |          | Hours              |                      |                       |         |  |

| Flag     | Comment | Previous Total | Change +/- |
|----------|---------|----------------|------------|
| Approved |         | \$0            | \$0        |

#### Instructions:

- To add a Budget Item complete all fields on the page (fields will vary based on Program requirements)
- Once all budget item fields have been completed, click Save
  - If errors exist, an error message will be displayed
- To add another Budget Item, click Add in the upper right-hand corner of the Budget Item screen
  - Repeat this process until all budget items are added
- To update an existing Budget Item, navigate to the budget item through the Budget Items pop-out menu (on the side navigation menu), select Budget Item, update as appropriate, and click Save
- To delete a Budget Item, navigate to the appropriate budget item and click Delete in the upper right-hand corner of the Budget Item screen

## **Funding Source**

| 23g MI Kids Back on Track |                |             |               |             |             |  |  |
|---------------------------|----------------|-------------|---------------|-------------|-------------|--|--|
| Program Number            | Project Number | CFDA Number | Starting Date | Ending Date | Fiscal Year |  |  |
|                           |                |             |               | 09/30/2025  | 0           |  |  |

\*Select the appropriate Function Code for this budget item:

#### 119: Summer School

## \*Select the Priority Area with Strategy

#### Materials

Provide a specific description for this budget item. Do not repeat the Function Code description selected in the drop down menu or the heading(s) of the box(es) used below:

#### Summer learning supplies (school supplies, summer subscriptions, snacks for students, etc.) 5630 total

|     | Salaries | Benefits | Purchased Services | Supplies & Materials | <b>Other Expenses</b> | Total   |
|-----|----------|----------|--------------------|----------------------|-----------------------|---------|
|     | (1000)   | (2000)   | (3000,4000)        | (5000)               | (7000,8000)           | Totai   |
| \$  |          | \$       | \$                 | \$5,630              | \$                    | \$5,630 |
| FTE |          |          | Hours              |                      |                       |         |

| Flag     | Comment | Previous Total | Change +/- |
|----------|---------|----------------|------------|
| Approved |         | \$0            | \$0        |

#### Instructions:

- To add a Budget Item complete all fields on the page (fields will vary based on Program requirements)
- Once all budget item fields have been completed, click Save
  - If errors exist, an error message will be displayed
- To add another Budget Item, click Add in the upper right-hand corner of the Budget Item screen
  - Repeat this process until all budget items are added
- To update an existing Budget Item, navigate to the budget item through the Budget Items pop-out menu (on the side navigation menu), select Budget Item, update as appropriate, and click Save
- To delete a Budget Item, navigate to the appropriate budget item and click Delete in the upper right-hand corner of the Budget Item screen

## **Funding Source**

| 23g MI Kids Back on Track |                |             |               |             |             |  |  |  |
|---------------------------|----------------|-------------|---------------|-------------|-------------|--|--|--|
| Program Number            | Project Number | CFDA Number | Starting Date | Ending Date | Fiscal Year |  |  |  |
|                           |                |             | 10/1/2023     | 9/30/2025   | 2023        |  |  |  |

\*Select the appropriate Function Code for this budget item:

#### 119: Summer School

\*Select the Priority Area with Strategy

#### Staffing

Provide a specific description for this budget item. Do not repeat the Function Code description selected in the drop down menu or the heading(s) of the box(es) used below:

#### Summer school liaison to support families during summer learning, 2 positions at 3000 at 25.64/hour for 117 hours. 6000 total

|     | Salaries | Benefits | Purchased Services | Supplies & Materials | <b>Other Expenses</b> | Total   |
|-----|----------|----------|--------------------|----------------------|-----------------------|---------|
|     | (1000)   | (2000)   | (3000,4000)        | (5000)               | (7000,8000)           | Totai   |
| \$  |          | \$       | \$6,000            | \$                   | \$                    | \$6,000 |
| FTE |          |          | Hours              |                      |                       |         |

| Flag     | Comment | Previous Total | Change +/- |
|----------|---------|----------------|------------|
| Approved |         | \$0            | \$0        |

#### Instructions:

- To add a Budget Item complete all fields on the page (fields will vary based on Program requirements)
- Once all budget item fields have been completed, click Save
  - If errors exist, an error message will be displayed
- To add another Budget Item, click Add in the upper right-hand corner of the Budget Item screen
  - Repeat this process until all budget items are added
- To update an existing Budget Item, navigate to the budget item through the Budget Items pop-out menu (on the side navigation menu), select Budget Item, update as appropriate, and click Save
- To delete a Budget Item, navigate to the appropriate budget item and click Delete in the upper right-hand corner of the Budget Item screen

## **Funding Source**

| 23g MI Kids Back on Track |                |             |               |             |             |  |
|---------------------------|----------------|-------------|---------------|-------------|-------------|--|
| Program Number            | Project Number | CFDA Number | Starting Date | Ending Date | Fiscal Year |  |
|                           |                |             |               | 09/30/2025  | 0           |  |

\*Select the appropriate Function Code for this budget item:

#### 119: Summer School

\*Select the Priority Area with Strategy

#### Staffing

Provide a specific description for this budget item. Do not repeat the Function Code description selected in the drop down menu or the heading(s) of the box(es) used below:

## Professional Support staff, 5 special education, 2 EL, 1 interventionist to support summer learning, 444/day for 18 days. Total 64000

|     | Salaries | Benefits | Purchased Services | Supplies & Materials | <b>Other Expenses</b> | Total    |
|-----|----------|----------|--------------------|----------------------|-----------------------|----------|
|     | (1000)   | (2000)   | (3000,4000)        | (5000)               | (7000,8000)           | Totai    |
| \$  |          | \$       | \$64,000           | \$                   | \$                    | \$64,000 |
| FTE |          |          | Hours              |                      |                       |          |

| Flag     | Comment | Previous Total | Change +/- |
|----------|---------|----------------|------------|
| Approved |         | \$0            | \$0        |

#### Instructions:

- To add a Budget Item complete all fields on the page (fields will vary based on Program requirements)
- Once all budget item fields have been completed, click Save
  - If errors exist, an error message will be displayed
- To add another Budget Item, click Add in the upper right-hand corner of the Budget Item screen
  - Repeat this process until all budget items are added
- To update an existing Budget Item, navigate to the budget item through the Budget Items pop-out menu (on the side navigation menu), select Budget Item, update as appropriate, and click Save
- To delete a Budget Item, navigate to the appropriate budget item and click Delete in the upper right-hand corner of the Budget Item screen

## **Funding Source**

| 23g MI Kids Back on Track |                |             |               |             |             |  |
|---------------------------|----------------|-------------|---------------|-------------|-------------|--|
| Program Number            | Project Number | CFDA Number | Starting Date | Ending Date | Fiscal Year |  |
|                           |                |             |               | 09/30/2025  | 0           |  |

\*Select the appropriate Function Code for this budget item:

#### 119: Summer School

## \*Select the Priority Area with Strategy

#### Student Transportation Needs

Provide a specific description for this budget item. Do not repeat the Function Code description selected in the drop down menu or the heading(s) of the box(es) used below:

## Bus drivers to transport students for summer learning, 4 positions, 27.75/hour for 72 hours, total of 8000

|     | Salaries | Benefits | <b>Purchased Services</b> | Supplies & Materials | <b>Other Expenses</b> | Total   |
|-----|----------|----------|---------------------------|----------------------|-----------------------|---------|
|     | (1000)   | (2000)   | (3000,4000)               | (5000)               | (7000,8000)           | Totai   |
| \$  |          | \$       | \$8,000                   | \$                   | \$                    | \$8,000 |
| FTE |          |          | Hours                     |                      |                       |         |

| Flag     | Comment                                                                                  | Previous Total | Change +/- |
|----------|------------------------------------------------------------------------------------------|----------------|------------|
| Approved | Transportation needs to be added as an activity in MICIP expanded learning time strategy | \$0            | \$0        |